## How to force delete any unwanted layers ?

1163 GstarCAD Malaysia May 5, 2016 <u>Tips & Tricks</u> 0 5148 When PURGE command failed to remove any unreferenced layers.

When deleting any unused Layers in Layers Properties manager, this message will prompt out;

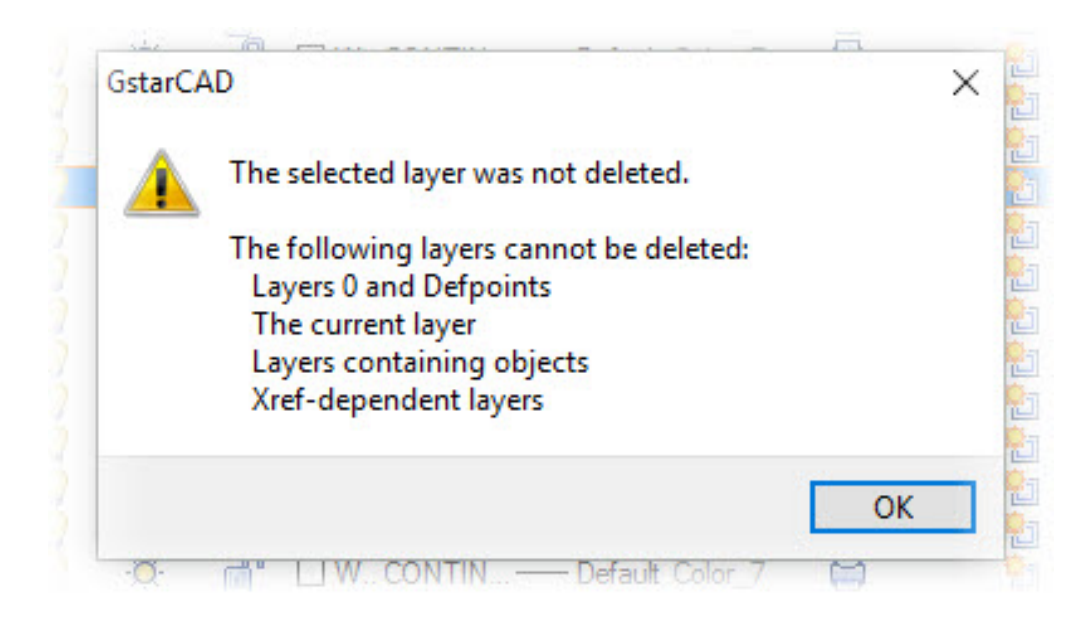

The solution is by using **LAYDEL** command,

## 1 : Type LAYDEL > ENTER

2 : Select the entity on the unwanted layer to delete. *This will delete the Layer and all the entities which are assigned to it.* 

## 3 : or Type **N > Enter**

| BUZHI<br>CHI         | ^ |
|----------------------|---|
| DEFPOINTS<br>DEM     |   |
| DIM1<br>DIMM<br>DOOR |   |
| DOTE<br>DZ           |   |
| FLOOR<br>FLOWER      |   |
| FUR<br>Fumiture      |   |
| FURN-TEXT            | ~ |

This will prompt you a dialog box with the entire Layers name. Select the unwanted layers and click **OK**.

Online URL: https://www.gstarcad.com.my/knowledge/article/how-to-force-delete-any-unwanted-layers-1163.html